#### <u>Annex</u>

### Step-by-step Guide on How to Register via WhatsApp

Step 1: Send "hello" to 9099 6600 on WhatsApp, choose a language, and select option "Register".

|                                                     | Tod                                                                                                    | ay                                                                                                    |                                     |            |
|-----------------------------------------------------|----------------------------------------------------------------------------------------------------|----------------------------------------------------------------------------------------------------|-------------------------------------|------------|
| 0                                                   | This business v                                                                                                    | works with o                                                                                          | ther Tan to                         |            |
| comp                                                | learn n                                                                                                    | nore.                                                                                                 | Tap to                              |            |
|                                                     |                                                                                                    |                                                                                                    |                                     |            |
|                                                     |                                                                                                    | Helle                                                                                                 | 0 7:55 A                            | м.,        |
| Please sel                                          | ect your pre                                                                                                    | eferred                                                                                               |                                     |            |
| language.                                           |                                                                                                    |                                                                                                    |                                     |            |
| 请选择您的                                               | 的首选语言。                                                                                                    | 7:5                                                                                                   | 5 AM                                |            |
| Englie                                              | h                                                                                                    | that                                                                                                  |                                     |            |
| Lingita                                             |                                                                                                    | TX                                                                                                    |                                     |            |
| Ligita                                              | Temasek Te<br>Please select<br>请选择你的算计                                                                                                 | マス<br>st Bot<br>your preferr<br>生活生                                                                   | ed langua                           | ige        |
| Lingila                                             | Temasek Te<br>Please select<br>请选择您的首i<br>English                                                                                      | 中文<br>est Bot<br>your preferr<br>法语言。                                                                 | ed langua                           | ige        |
| Lingila                                             | Temasek Te<br>Please select<br>请选择您的首i<br>English                                                                                      | 中文<br>est Bot<br>your preferr<br>选语言。                                                                 | ed langua<br>7:55 A                 | ige<br>M v |
| Hello there                                         | Temasek Te<br>Please select<br>请选择您的首i<br>English                                                                                      | 中文<br>est Bot<br>your preferr<br>法语言。<br>ne to the                                                    | ed langua<br>7:55 A                 | ige<br>M v |
| Hello there<br>Stay Prepa                           | Temasek Te<br>Please select<br>请选择您的首i<br>English<br>awww.welcon<br>ared StayWe                                                        | 中文<br>est Bot<br>your preferr<br>透语言。<br>me to the<br>ell Mouth                                       | ed langua<br>7:55 A                 | ige<br>M - |
| Hello there<br>Stay Prepa<br>Gargle cha             | Temasek Te<br>Please select<br>请选择您的首i<br>English<br>ared StayWe<br>atbot for Reg                                                      | 中文<br>sst Bot<br>your preferr<br>透语言。<br>me to the<br>ell Mouth<br>gistration                         | ed langua<br>7:55 A<br>and          | ige<br>M 4 |
| Hello there<br>Stay Prepa<br>Gargle cha<br>Booking. | Temasek Te<br>Please select<br>请选择您的首i<br>English<br>e 20, welcon<br>ared StayWe<br>atbot for Reg                                      | 中文<br>est Bot<br>your preferr<br>透语言。<br>me to the<br>ell Mouth<br>gistration<br>7:5                  | ed langua<br>7:55 A<br>and<br>65 AM | ige<br>M ~ |
| Hello there<br>Stay Prepa<br>Gargle cha<br>Booking. | Temasek Te<br>Please select<br>请选择您的首i<br>English<br>English<br>a 200, welcon<br>ared StayWe<br>atbot for Reg<br>Register              | rtx<br>st Bot<br>your preferr<br>遗语言。<br>me to the<br>ell Mouth<br>gistration<br>7:6                  | ed langua<br>7:55 A<br>and          | ige<br>M s |
| Hello there<br>Stay Prepa<br>Gargle cha<br>Booking. | Temasek Te<br>Please select<br>请选择您的首注<br>English<br>ared StayWe<br>atbot for Reg<br>Register<br>ok/Change Ti                          | 中文<br>st Bot<br>your preferr<br>读语言。<br>me to the<br>ell Mouth<br>gistration<br>7:5                   | ed langua<br>7:55 A<br>and          | ige<br>M - |
| Hello there<br>Stay Prepa<br>Gargle cha<br>Booking. | Temasek Te<br>Please select<br>请选择您的首;<br>English<br>急爱, welcon<br>ared StayWe<br>atbot for Reg<br>Register<br>Register<br>Change Dett | 中文<br>st Bot<br>your preferr<br>表语言。<br>me to the<br>ell Mouth<br>gistration<br>7:5<br>meslot<br>ails | ed langua<br>7:55 A<br>and<br>5 AM  | ige<br>M - |

Step 2: Enter your SP residential water account number, full name and residential address. Confirm your residential address.

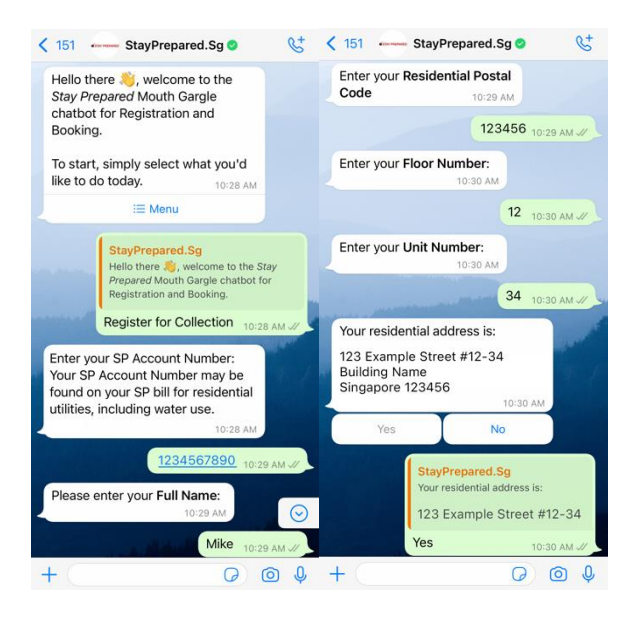

Step 3: Select your housing type and indicate who you are collecting the mouth gargle for (e.g., household, relatives, friends/neighbours).

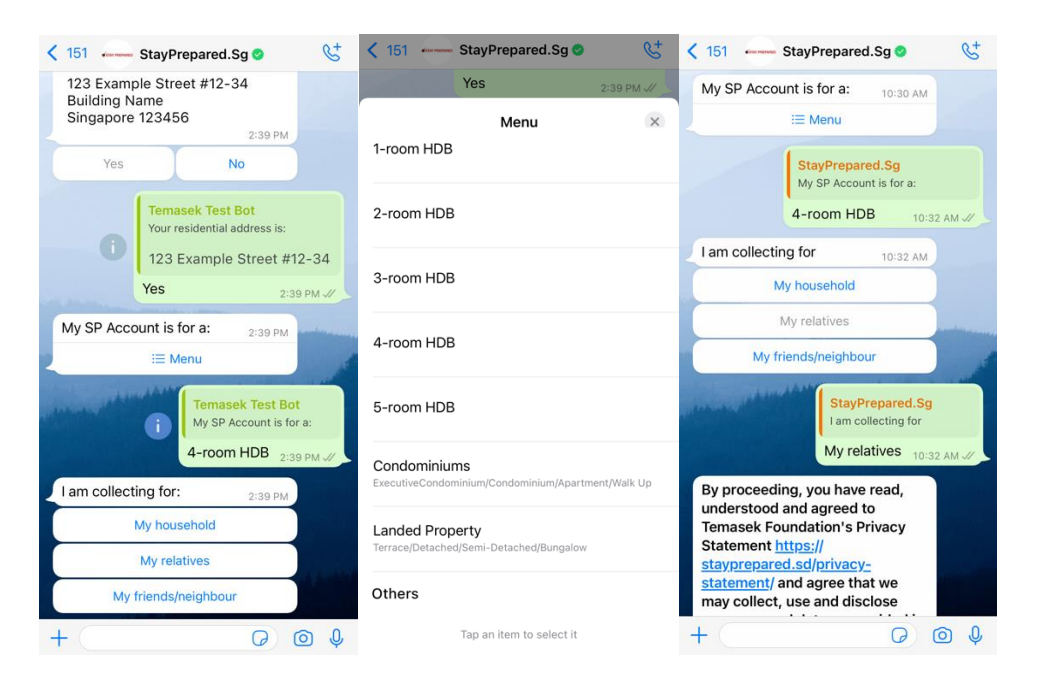

Step 4: Book a collection slot by selecting your desired location, date and time slot. Then, confirm your booking selections.

| 151 StayPrepared.Sg                                                                                                    | 151 StayPrepared.Sg StayPrepared.Sg StayPrepared.Sg StayPrepared.Sg StayPrepared.Sg Start Start Sta    | 151 StayPrepared.Sg StayPrepared.Sg StayPre |
|----------------------------------------------------------------------------------------------------|----------------------------------------------------------------------------------------------------|----------------------------------------------------------------------------------------------------|
| Please proceed to book a collection time                                                                                                    | Proceed to Booking                                                                                                    | Proceed to Booking                                                                                                    |
| Proceed to Booking 10:33 AM V                                                                                                    | Enter a postal code to find the                                                                                                    | Menu 🛛 🗙                                                                                                    |
| Enter a postal code to find the                                                                                                    | nearest collection points:                                                                                                    |                                                                                                    |
| 10:33 AM                                                                                                    | 10:55 AM                                                                                                    | Sunday                                                                                                    |
| 123456 10:33 AM 🖋                                                                                                    | 123430 10:33 AM                                                                                                    | Monday                                                                                                    |
| Please select your preferred                                                                                                    | Menu ×                                                                                                    | wonday                                                                                                    |
| i⊡ Menu                                                                                                    | Waterway Point                                                                                                    | Tuesday                                                                                                    |
| StayPrepared.Sg<br>Please select your preferred collection<br>point:                                                                                                    | Hougang Mall                                                                                                    | Wednesday                                                                                                    |
| Singapore Pools<br>Hougang N1 Branch 10:35 AM J/                                                                                                    | Singapore Pools<br>Hougang N1 Branch                                                                                                    | Thursday                                                                                                    |
| Please select your preferred day<br>for collection: 10:35 AM                                                                                                    | Singapore Pools<br>Changi Road Branch                                                                                                    | Friday                                                                                                    |
| StayPrepared.Sg StayPrepared.Sg StayPrepared.S | Singapore Pools<br>Siglap Branch                                                                                                    | Saturday                                                                                                    |
| + 004                                                                                                    | Tap an item to select it                                                                                                    | Tap an item to select it                                                                                                    |
|                                                                                                    | 4 A+                                                                                                    |                                                                                                    |
| 151 StayPrepared.Sg                                                                                                    | 151 Immed StayPrepared.Sg     StayPrepared.Sg     StayPrep         | C 151 Instance StayPrepared.Sg 😨 🤘                                                                                                    |
| 151 StayPrepared.Sg StayPrepared Sg                                                                                                    | StayPrepared Sg                                                                                                    | Please confirm your booking                                                                                                    |
|                                                                                                    | C 151 - StayPrepared.Sg C C                                                                                                    | Please confirm your booking<br>selections:<br>Date: 1 Dec 2021                                                                                                    |
| 151 StayPrepared.Sg StayPrepared.Sg StayPrepared.Sg       StayPrepared.Sg       Please select your preferred day for collection:       Wednesday     space bit (f)                                                                                                    | Kate StayPrepared Sg Kate StayPrepared Sg Kate Sg Kate Sg Kate S | Please confirm your booking<br>selections:<br>Date: 1 Dec 2021<br>Location: Singapore Pools<br>Hougang NI Branch                                                                                                    |
| 151 StayPrepared.Sg     StayPrepared.Sg     Please select your preferred day for collection:     Wednesday     10:35 AM //     Disease select your preferred day for collection:     Wednesday     10:35 AM //     Disease select your preferred day for collection:     Wednesday     10:35 AM //     Disease select your preferred day for collection:     Wednesday     10:35 AM //     Disease select your preferred day for collection:     Wednesday     10:35 AM //     Disease select your preferred day for collection:     Wednesday     10:35 AM //     Disease select your preferred day for collection:     Wednesday     10:35 AM //     Disease select your preferred day for collection:                                                                                                    | V 151 StayPrepared.Sg V V<br>StayPrepared.Sg V<br>Menu X<br>10.00am - 11.00am                                                                                                    | Please confirm your booking<br>selections:<br>Date: 1 Dec 2021<br>Location: Singapore Pools<br>Hougang N1 Branch<br>Timeslot: 2.00pm - 3.00pm                                                                                                    |
| Isi     StayPrepared.Sg       StayPrepared.Sg       Verse select your preferred day for collection:       Wednesday       10:35 AM                                                                                                    | V 151 StayPrepared.Sg • C                                                                                                    | Please confirm your booking<br>selections:<br>Date: 1 Dec 2021<br>Location: Singapore Pools<br>Hougang N1 Branch<br>Timeslot: 2.00pm - 3.00pm<br>10:35 AM                                                                                                    |
| 151 StayPrepared.Sg       StayPrepared.Sg       StayPrepared.Sg       Please select your preferred collection date:       10:35 AM       24 Nov 2021                                                                                                    | 151     StayPrepared.Sg     StayPrepared.Sg       StayPrepared.Sg     Menu       10.00am - 11.00am       11.00am - 12.00pm                                                                                                    | Please confirm your booking<br>selections:<br>Date: 1 Dec 2021<br>Location: Singapore Pools<br>Hougang N1 Branch<br>Timeslot: 2.00pm - 3.00pm<br>10:35 AM                                                                                                    |
| 151 StayPrepared.Sg          StayPrepared.Sg         StayPrepared.Sg         Please select your preferred collection date:         10:35 AM         24 Nov 2021         1 Dec 2021         8 Dec 2021                                                                                                    | Istantification         Stantification         Stantification           Menu         X           10.00am - 11.00am         X           11.00am - 12.00pm         X                                                                                                    | Please confirm your booking<br>selections:<br>Date: 1 Dec 2021<br>Location: Singapore Pools<br>Hougang N1 Branch<br>Timeslot: 2.00pm - 3.00pm<br>10:35 AM<br>Yes No<br>StayPrepared.Sg<br>Please confirm your booking selections:<br>Date: 1 Dec 2021<br>Location: Singapore Pools Hougang N1 B                                                                                                    |
| 151 StayPrepared.Sg     StayPrepared.Sg     StayPrepared.Sg     Please select your preferred day for collection:     Wednesday     10:35 AM     Vednesday     10:35 AM     24 Nov 2021     1 Dec 2021     8 Dec 2021     StayPrepared.Sg     Please select your preferred collection                                                                                                    | 10.00am - 11.00am          10.00am - 12.00pm         10.00pm - 1.00pm                                                                                                    | Please confirm your booking<br>selections:<br>Date: 1 Dec 2021<br>Location: Singapore Pools<br>Hougang N1 Branch<br>Timeslot: 2.00pm - 3.00pm<br>To:35 AM<br>Yes No<br>StayPrepared.Sg<br>Please confirm your booking selections:<br>Date: 1 Dec 2021<br>Location: Singapore Pools Hougang N1 B<br>Yes 10:35 AM                                                                                                    |
| Y 151 StayPrepared.Sg     StayPrepared.Sg     StayPrepared.Sg     StayPrepared.Sg     StayPrepared.Sg     StayPrepared.Sg     Nov 2021     1 Dec 2021     B Dec 2021     StayPrepared.Sg     Please select your preferred collection     date:     1 Dec 2021     StayPrepared.Sg     Nov 2021     StayPrepared.Sg     Please select your preferred collection     date:     1 Dec 2021     StayPrepared.Sg     Nov 2021     StayPrepared.Sg     StayPrepared.Sg     StayPrepared.Sg     Nov 2021     StayPrepared.Sg     Nov 2021     StayPrepared.Sg     Nov 2021     StayPrepared.Sg     Nov 2021     StayPrepared.Sg     Nov 2021     StayPrepared.Sg                                                                                                    | 151 StayPrepared.Sg • C       StauDennamed Sn       Menu       10.00am - 11.00am       11.00am - 12.00pm       12.00pm - 1.00pm       1.00pm - 2.00pm       2.00pm - 3.00pm                                                                                                    | Please confirm your booking<br>selections:<br>Date: 1 Dec 2021<br>Location: Singapore Pools<br>Hougang NI Branch<br>Timeslot: 2.00pm - 3.00pm<br>10:35 AM<br>Yes No<br>StayPrepared.Sg<br>Please confirm your booking selections:<br>Date: 1 Dec 2021<br>Location: Singapore Pools Hougang NI B<br>Yes 10:35 AM                                                                                                    |
| 151 ••••• StayPrepared.Sg •          StayPrepared.Sg •       StayPrepared.Sg •         StayPrepared.Sg •       Collection:         Wednesday       10:35 AM          Please select your preferred collection date:       10:35 AM          24 Nov 2021       10:35 AM         1 Dec 2021       8 Dec 2021         8 Dec 2021       10:35 AM          Please select your preferred collection date:       10:35 AM          1 Dec 2021       10:35 AM          Please select your preferred collection date:       10:35 AM          1 Dec 2021       10:35 AM                                                                                                    | 10.00am - 11.00am          10.00am - 11.00am         11.00am - 12.00pm         12.00pm - 1.00pm         10.00pm - 2.00pm         2.00pm - 3.00pm         3.00pm - 4.00pm                                                                                                    | Please confirm your booking<br>selections:<br>Date: 1 Dec 2021<br>Location: Singapore Pools<br>Hougang N1 Branch<br>Timeslot: 2.00pm - 3.00pm<br>Yes No<br>StayPrepared.Sg<br>Please confirm your booking selections:<br>Date: 1 Dec 2021<br>Location: Singapore Pools Hougang N1 B<br>Yes 10:35 AM //<br>Yes 10:35 AM //                                                                                                    |
| 151 StayPrepared.Sg     StayPrepared.Sg     StayPrepared.Sg     Please select your preferred day for collection:     Wednesday     10:35 AM     10:35 AM     24 Nov 2021     1 Dec 2021     8 Dec 2021     StayPrepared.Sg     Please select your preferred collection date:     10:25 AM     Dec 2021     Dec 2021           | 10.00am - 11.00am          10.00am - 11.00am         11.00am - 12.00pm         12.00pm - 1.00pm         10.00pm - 2.00pm         2.00pm - 3.00pm         3.00pm - 4.00pm         4.00pm - 5.00pm                                                                                                    | Please confirm your booking<br>selections:<br>Date: 1 Dec 2021<br>Location: Singapore Pools<br>Hougang N1 Branch<br>Timeslot: 2.00pm - 3.00pm<br>Yes No<br>StayPrepared.Sg<br>Please confirm your booking selections:<br>Date: 1 Dec 2021<br>Location: Singapore Pools Hougang N1 B<br>Yes 10:35 AM //<br>Yes 10:35 AM //<br>Yes 10:35 AM //<br>Yes 10:35 AM //                                                                                                    |
| ( 151 StayPrepared.Sg ()          StayPrepared.Sg ()         StayPrepared.Sg ()         Please select your preferred day for collection:         Wednesday ()         10:35 AM (*)         Please select your preferred collection date:         10:35 AM (*)         24 Nov 2021         1 Dec 2021         8 Dec 2021         StayPrepared.Sg         Please select your preferred collection date:         1 Dec 2021         1 Dec 2021         1 Dec 203         1 Dec 204         1 Dec 205         1 Dec 205         1 Dec 205         1 Dec 205         1 Dec 205         1 Dec 205         1 Dec 205         1 Dec 205         1 Dec 205         1 Dec 205         1 Dec 205                                                                                                    | 10.00am - 11.00am          10.00am - 11.00am         11.00am - 12.00pm         12.00pm - 1.00pm         10.00pm - 2.00pm         2.00pm - 3.00pm         3.00pm - 4.00pm         4.00pm - 5.00pm         Tap an item to select it                                                                                                    | Please confirm your booking<br>selections:<br>Date: 1 Dec 2021<br>Location: Singapore Pools<br>Hougang N1 Branch<br>Timeslot: 2.00pm - 3.00pm<br>Yes No<br>StayPrepared.Sg<br>Please confirm your booking selections:<br>Date: 1 Dec 2021<br>Location: Singapore Pools Hougang N1 Br<br>Yes 10:35 AM<br>Yes 10:35 AM<br>Yes 10:35 AM<br>Yes 10:35 AM                                                                                                    |

Step 5: A confirmation message will appear upon successful registration. You may change your personal particulars or collection details for up to 3 times on WhatsApp.

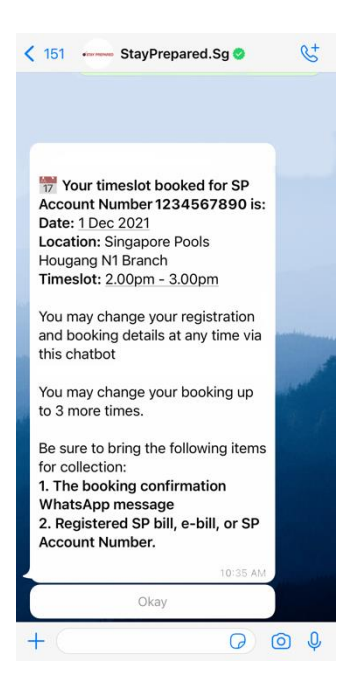

Step 6: For collection, please bring along your booking confirmation WhatsApp message and also the relevant SP residential water bill account number or barcode.

### Step-by-step Guide on How to Register Online

Step 1: Go online at stayprepared.sg/staywell-register and enter your personal particulars such as your name, mobile number, email address, and residential address.

## Registration

| 1                                                                                                    | English                                                                                                | ф <del>У</del>                                                                                  | Г                                                                               |
|----------------------------------------------------------------------------------------------------|----------------------------------------------------------------------------------------------------|-------------------------------------------------------------------------------------------------|---------------------------------------------------------------------------------|
| l l                                                                                                    | English                                                                                                | ΨX                                                                                              |                                                                                 |
|                                                                                                    |                                                                                                    |                                                                                                 |                                                                                 |
|                                                                                                    |                                                                                                    |                                                                                                 |                                                                                 |
| Please complete this                                                                                                    | form if you are keen to<br>to collect a N                                                              | o register your interes<br>Iouth Gargle.                                                        | st and book a timeslot                                                          |
| The e                                                                                                    | stimated time to com                                                                                   | plete this form is <u>5 m</u>                                                                   | inutes.                                                                         |
|                                                                                                    |                                                                                                    |                                                                                                 |                                                                                 |
|                                                                                                    |                                                                                                    |                                                                                                 |                                                                                 |
| Your Details                                                                                                    |                                                                                                    |                                                                                                 |                                                                                 |
| Please enter the details of the<br>Confirmation emails used for<br>may be used for support pur<br>registration process. | te person who will be collectin<br>or verification during collectio<br>'poses. Be sure that your colle | ig the mouth gargle at the c<br>n will be sent to this email a<br>ction representative is infor | ollection location.<br>ddress, and other details<br>med before you complete the |
| Name                                                                                                    |                                                                                                    | Mobile Number                                                                                   |                                                                                 |
|                                                                                                    |                                                                                                    |                                                                                                 |                                                                                 |
| Email Address                                                                                                    |                                                                                                    |                                                                                                 |                                                                                 |
|                                                                                                    |                                                                                                    |                                                                                                 |                                                                                 |
|                                                                                                    |                                                                                                    |                                                                                                 |                                                                                 |
|                                                                                                    |                                                                                                    |                                                                                                 |                                                                                 |
| Residential Address                                                                                                    |                                                                                                    |                                                                                                 |                                                                                 |
| Your residential address ma                                                                                             | y be used to verify your regist                                                                        | ration for support purposes                                                                     | only.                                                                           |
| De stal Os de                                                                                                    |                                                                                                    |                                                                                                 | the factor of the second second                                                 |

| Postal Code   |        | Floor Number | Unit Number |
|---------------|--------|--------------|-------------|
| Block Number  | Street |              |             |
| Building Name |        |              |             |
|               |        |              |             |

Step 2: Enter your SP residential water account number and indicate the type of residential property for the SP account to ensure that your property type is eligible for self-collection.

• Note: Property types that are not included on the list such as corporate accounts, and commercial properties, including serviced apartments, hostels, dormitories, and faculty accommodations are not eligible for self-collection.

| Enter your SP Account Number<br>Your SP Account Number can be found on your SP bill for residential utilities, including water use. |  |  |
|----------------------------------------------------------------------------------------------------|--|--|
| SP Account Number                                                                                                    |  |  |
|                                                                                                    |  |  |
| My SP Account is for a:                                                                                                    |  |  |
| 1-room HDB flat                                                                                                    |  |  |
| 2-room HDB flat                                                                                                    |  |  |
| 3-room HDB flat                                                                                                    |  |  |
| 4-room HDB flat                                                                                                    |  |  |
| 5-room HDB flat/Executive                                                                                                    |  |  |
| Executive Condominium/Condominium/Apartment/Walk Up                                                                                 |  |  |
| Terrace/Detached/Semi-Detached/Bungalow                                                                                             |  |  |
| Others                                                                                                    |  |  |

Step 3: Indicate who you are collecting the mouth gargle for (e.g., household, relatives, friends/neighbours). Read and accept the Privacy Statement, and select "Next" to proceed.

• Note: Any data collected is only for the purpose of this initiative, and is all encrypted end-to-end. No data is being passed to third parties. All the companies involved in this initiative have no access to, or ownership of, your personal data.

I am collecting for:

My household
My relatives
My friends/neighbours
You have read, understood and agree to Temasek Foundation's Privacy
Statement and agree that we may collect, use and disclose your personal data
as provided in this form.
Next

Step 4: Verify your email address by entering the One-Time Password (OTP) sent to your email.

## **Verify Your Email**

A One-Time Password has been sent to your email address

| Enter OTP | 01:00 |            |  |
|-----------|-------|------------|--|
|           |       |            |  |
|           | (     | Verify OTP |  |

Step 5: You will receive a successful registration email, which will contain the unique URL you can use to access your registration and booking details at a later time. Or you can select "Next" to proceed to book a collection slot.

Almost there!

Step 6: Book a collection slot by selecting your desired location, date, and time slot. Then, confirm your booking selection.

# Book a collection timeslot

| $\sim$ |
|--------|
|        |
| ~      |
|        |

## Book a collection timeslot

| Date     | 31 October 2021                                                     |
|----------|---------------------------------------------------------------------|
| Location | Singapore Pools @ Blk 21 Ghim Moh Road<br>21 Ghim Moh Road, #01-161 |
| Timeslot | 8:30am - 9:00am                                                     |
|          | Are you sure?                                                       |
| Ва       | ack Next                                                            |

Step 7: A confirmation message will appear upon successful registration. You may change your personal particulars or collection details for up to 3 times with the unique URL given.

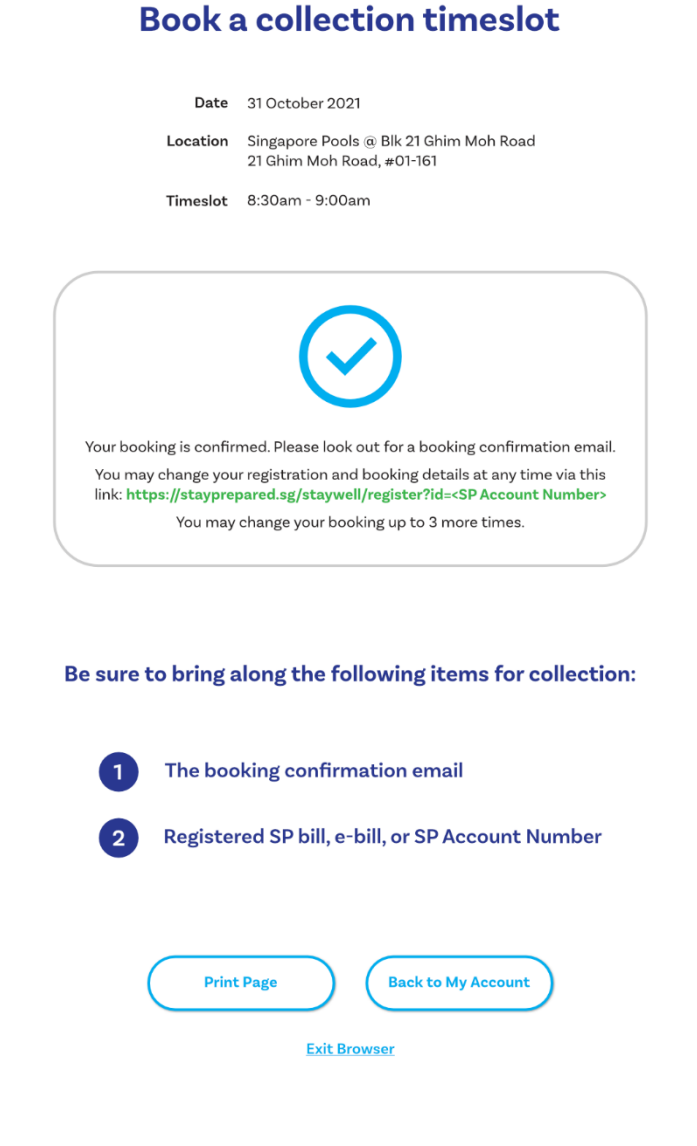

END